#### 八王子市ホームページ「結核定期健診の実施および報告書の提出について」からURLまたはQRコードを読み込んでアクセスしてください。

フォームのURL (インターネット) https://logoform.jp/form/iapr/788240

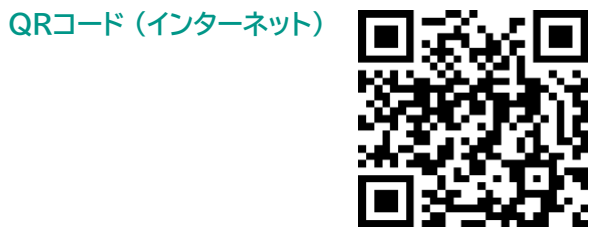

#### 電子申請の入力フォームが開きます。

| <b>明健康診断報告書</b>                                                                                                    |                                                                                       |                                        |
|----------------------------------------------------------------------------------------------------|---------------------------------------------------------------------------------------|----------------------------------------|
| ☑ 入力フォーム                                                                                                    |                                                                                       |                                        |
| <ol> <li>入力</li> </ol>                                                                                                    | 2 確認                                                                                  | <b>3</b>                               |
| 結核の定期健康診断は、結核の早期発見とまん延防止を目的として、特定の施設<br>れましたら、その結果を下記のフォームにご入力してご報告をお願いします。<br>結核定期健康診断の報告に関する詳細につきましては、市ホームページでご案内<br>URL: <u>https://www.city.hachioji.tokyo.jp/kurashi/hoken/007/009/</u> | 殳(学校、病院、診療所、介護老人保健施設、社会福祉施設など)で働く <i>)</i><br>りしています。<br><u>/kekkaku/p002824.html</u> | 人や入所者に対して、年に1回実施が義務付けられています。職場等で健康診断をま |
| Q1.事業所等名称を入力してください 必須                                                                                                    |                                                                                       |                                        |
| 施設名、学校名等を入力してください                                                                                                    |                                                                                       |                                        |
|                                                                                                    |                                                                                       | 0/6                                    |
| Q2. 事業所等所在地 必須                                                                                                    |                                                                                       |                                        |
|                                                                                                    |                                                                                       |                                        |

#### 必要事項を入力してください。 Q1、Q2、Q4、Q5は入力必須事項です。 Q5 施設区分を選択すると、以降の項目が表示されます。

|   | Q5. 施設区分 <mark>必須</mark><br>実施者種別区分を選択して下さい <del>必須</del> |     |
|---|-----------------------------------------------------------|-----|
|   |                                                           | × • |
| L | 1 学校                                                      |     |
|   | 2 社会福祉施設                                                  |     |
|   | 3 介護老人保健施設                                                |     |
|   | 4 医療機関                                                    |     |
|   |                                                           |     |

## 入力が終わりましたら、「→確認画面へ進む」を押下してください。

| 年度内に別に受診予定           |         | 4       |
|----------------------|---------|---------|
| その他                  |         | 1       |
| その他の理由を入力してください      |         | 入院中のため  |
|                      | 0 / 500 | 6 / 500 |
| →確認画面へ進む 入力内容を一時保存する |         |         |

## 入力内容を確認の上「→送信」を押下してください。

| 📝 入力フォーム                                 |                  |             |        |  |  |  |
|------------------------------------------|------------------|-------------|--------|--|--|--|
| 🖉 入力 ——————————————————————————————————— |                  | 2 確認        | 3 完了   |  |  |  |
| 入力内容確認                                   |                  |             |        |  |  |  |
| Q1. 事業所等名称を入力してください                      |                  |             |        |  |  |  |
|                                          | 年度内に別に受診予定:      |             | 4      |  |  |  |
|                                          | その他:             |             | 1      |  |  |  |
|                                          | その他の理由を入力してください: |             | 入院中のため |  |  |  |
|                                          |                  |             |        |  |  |  |
|                                          |                  | ★ 1つ前の画面に戻る |        |  |  |  |

# 報告は完了です。

| 📝 入力フォーム                                 |                      |      |
|------------------------------------------|----------------------|------|
| 🖉 入力 ——————————————————————————————————— | ✓ 確認                 | 3 完了 |
| 送信完了                                     |                      |      |
| ご入力ありがとうございました。                          |                      |      |
|                                          | < 受付番号: AY00000389 > |      |
|                                          | 🖶 入力内容を印刷する          |      |
|                                          | ➡最初の画面に戻る            |      |